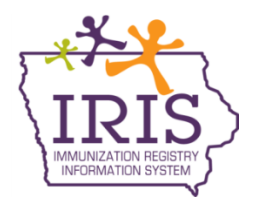

# Immunization Registry Information System (IRIS) COVID-19 Vaccine Reminder and Recall Instructions August 4, 2021

# **Reminder/Recall**

The following are instructions to generate reminder and recall reports for patients who are due or past due for COVID-19 vaccines. Contact the IRIS Help Desk at 800-374-3958 with questions.

1. Select the "reminder/recall" link found in the Reports section of the menu panel.

Reports reminder / recall check reminder status check reminder list manage custom letters

2. The Reminder/Recall request screen will display two options. The first option allows the user to create a new Reminder/Recall request criteria, name and save the list for later use. The second option allows providers to use a Reminder/Recall request criteria previously run. Either option may be selected.

| Reminder/Recall Request                                                                                             |                         |           |
|----------------------------------------------------------------------------------------------------|-------------------------|-----------|
| Create New List                                                                                                    |                         |           |
| <ul> <li>Enter new Reminder Recall Request Criteria</li> <li>Use a previous Reminder Recall Request List</li> </ul> | Please select an option | List Name |

 a. If running a new report, type a name for the report such as "October 2020 COVID". The name field can only contain letters and numbers. No special characters can be used.

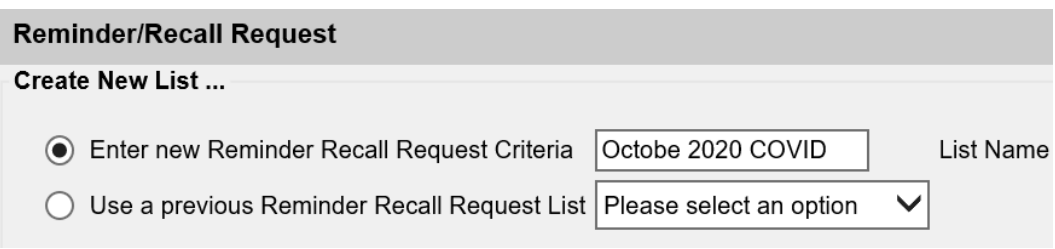

b. A previous report can also be run by selecting a previous report name from the dropdown menu. When selecting a previous reminder, the page will populate with the previous reminder/recall report options.

| Reminder/Recall Request                      |                       |           |
|----------------------------------------------|-----------------------|-----------|
| Create New List                              |                       |           |
| O Enter new Reminder Recall Request Criteria |                       | List Name |
| Use a previous Reminder Recall Request List  | SEPTEMBER 2020 COVI V |           |

- Under the "Indicate the Tracking Schedule" section, select "Use Tracking Schedule Selected for All Patients" option and select the "ACIP" option from the dropdown menu.
   Indicate the Tracking Schedule ...
  - O Use Tracking Schedule Associated with Each Patient

ACIP

- Use Tracking Schedule Selected for All Patients
- 4. Select "Use Vaccine Groups Selected" under the "Select Vaccine Group To Report On" section. Scroll through the vaccine list and double click the "COVID19" option to move to the right-hand box. Or select the "COVID19" option and select the "Add" button.

| Select the Vaccine Group To Report on                                           |                  |               |         |  |
|---------------------------------------------------------------------------------|------------------|---------------|---------|--|
| <ul> <li>Use All Vaccine Groups</li> <li>Use Vaccine Groups Selected</li> </ul> | Adeno<br>Anthrax | Add<br>Remove | COVID19 |  |

5. Select "Both" to run the report for Vaccines Due Now and Past Due. The **Vaccines Due Now** option refers to when the patient reaches the recommended due date for the immunization according to the vaccine schedule. The **Vaccines Past Due** option refers to when the patient reached the past due date for the immunization according to the vaccine schedule. The "Both" option allows all patients who have reached the recommended due date for the vaccine to be included in the reminder recall results. The IRIS reminder recall report does not designate if the patient is due or past due for a specific dose in the vaccine series. This report indicates the patient is due or past due for **any** vaccine in the series (Dose 1 or Dose 2).

| O Use All Vaccine Groups    |                  |               |         |  |
|-----------------------------|------------------|---------------|---------|--|
| Use Vaccine Groups Selected | Adeno<br>Anthrax | Add<br>Remove | COVID19 |  |
| ○ Vaccines Due Now          |                  |               |         |  |
| O Vaccines Past Due         |                  |               |         |  |
| Both                        |                  |               |         |  |

- 6. The Select Series Status Recall field indicates whether the report should be generated for patients who have not started a vaccine series (uninitiated), in progress, or complete.
  - a. Selecting **Uninitiated** indicates the report will look for patients who are eligible for the vaccine but have not started the series.
  - b. Selecting **In progress** indicates the report will look for patients who have started but not completed the vaccine series.
  - c. Selecting **Complete** indicates the report will look for patients who have completed the vaccine series.

| Select Series Status Rec | all                     |
|--------------------------|-------------------------|
| Series Status            | Uninitiated             |
| Select Subpotent Recall  | In progress<br>Complete |
| Use Subpotent Vac        | cinations               |

Scroll to the "Enter the Date Criteria" section. Enter a birth date range which will recall patients between 12 through 99 years of age. For example, if generating the report on August 1, 2021, the birth date range to enter would be from 08/01/1922 to 08/30/2009.

| Enter the Date Onteria |                 |                   |                                          |
|------------------------|-----------------|-------------------|------------------------------------------|
| Target Date Range      | From            |                   | То                                       |
| Birth Date Range       | From 08/01/1922 |                   | To 08/30/2009 ×                          |
|                        |                 | NOTE: If Target D | ate is blank, today's date will be used. |

IRIS Program 1-800-374-3958

8. In the "Select the Vaccine Groups to Display" section, scroll through the vaccine list and double click the "COVID19" option to move to the right-hand box. Or select the "COVID19" option and select the "Add" button.

| Select the Vaccine Groups to Display                                            |                  |               |         |  |
|---------------------------------------------------------------------------------|------------------|---------------|---------|--|
| <ul> <li>Use All Vaccine Groups</li> <li>Use Vaccine Groups Selected</li> </ul> | Adeno<br>Anthrax | Add<br>Remove | COVID19 |  |

9. Select "Save & Generate" to generate the report and save the criteria for later use.

| Specify How I           | to Sort the Repo | rt Data .    |           |              |                         |        |   |
|-------------------------|------------------|--------------|-----------|--------------|-------------------------|--------|---|
| Sort 1 <sup>st</sup> By | Last Name        | $\checkmark$ | Ascending | $\checkmark$ | Sort 3 <sup>rd</sup> By | ~      | ~ |
| Sort 2 <sup>nd</sup> By | First Name       | $\checkmark$ | Ascending | ~            | Sort 4 <sup>th</sup> By | ~      | ~ |
|                         |                  |              |           |              |                         |        |   |
|                         | Save             | & Gene       | rate      | G            | enerate                 | Cancel |   |

10. The Reminder Request Status page will display. To refresh the status of the report, select the "Refresh" button. Once the status is at 100%, select the link under the "Started" column.

| Reminder Reques                      | st Status           |         |        |          |             |              |
|--------------------------------------|---------------------|---------|--------|----------|-------------|--------------|
| Started                              | Completed           | Limited | Status | Patients | Target From | Target<br>To |
| <u>09/30/2020 09:00</u><br><u>AM</u> | 09/30/2020 09:01 AM | 100 %   |        | 26       | 09/30/2020  | 09/30/2020   |

11. The results page will display with eligible patients on the report. Users can generate a Reminder Letter, Reminder Card, Mailing Labels, Patient Query Listing, Extract Client Data, or Custom Reminder Letter by selecting the link for each output option.

| Reminder Request O    | output Options                                   |                             |                                        |   |
|-----------------------|--------------------------------------------------|-----------------------------|----------------------------------------|---|
| Output                | Description                                      |                             | Additional Input                       |   |
| Reminder Letter       | Standard Reminder Letter.                        | Report<br>Name<br>Free Text | t                                      |   |
|                       |                                                  |                             | Doctor's Office<br>November 14th, 2013 | - |
|                       |                                                  | Phone #                     | 1-800-374-3958                         |   |
| Reminder Card         | Standard Reminder Card (4x5).                    | Report<br>Name              |                                        | _ |
|                       |                                                  | Phone #                     |                                        |   |
| Mailing Labels        | Avery 5160 Mailing Labels.                       | Report<br>Name              |                                        |   |
| Patient Query Listing | A list of patients based on the report criteria. | Report<br>Name              |                                        |   |
| Extract Client Data   | Extract client data in XLS format.               | Report<br>Name              |                                        |   |
| <u>Testing</u>        | Custom Letter.                                   | Report<br>Name              |                                        |   |

Once an output option is selected, the Reminder Request Status page will display. To refresh the status of the report, select the "Refresh" button. Once complete, a link will display. Select the link to view the output options.

| Reminder Output Stat  | us            |                        |                        |                        |        |
|-----------------------|---------------|------------------------|------------------------|------------------------|--------|
| Name                  | Туре          | Requested              | Started                | Completed              | Status |
| Custom Letter         | Jasper Report | 09/30/2020<br>09:06 AM | 09/30/2020<br>09:06 AM | 09/30/2020<br>09:06 AM | Ready  |
| Client XLS            | Client XLS    | 09/30/2020<br>09:05 AM | 09/30/2020<br>09:05 AM | 09/30/2020<br>09:05 AM | Ready  |
| Patient Query Listing | Jasper Report | 09/30/2020<br>09:05 AM | 09/30/2020<br>09:05 AM | 09/30/2020<br>09:05 AM | Ready  |
| Mailing Labels        | Jasper Report | 09/30/2020<br>09:05 AM | 09/30/2020<br>09:05 AM | 09/30/2020<br>09:05 AM | Ready  |
| Reminder Card         | Jasper Report | 09/30/2020<br>09:05 AM | 09/30/2020<br>09:05 AM | 09/30/2020<br>09:05 AM | Ready  |
| Reminder Letter       | Jasper Report | 09/30/2020<br>09:04 AM | 09/30/2020<br>09:04 AM | 09/30/2020<br>09:05 AM | Ready  |

# **Example of Output Options**

### **Reminder Letter**

1. If the **Reminder Letter** link is selected, a PDF of the Reminder Letter will display for each patient on the report, including the patient's immunization history and immunization due.

| Our records indicate                                                                     | e that Test Zehner, has receive                                                                          | ed the following immunizations:                                                                          |                                                                        |                               |
|------------------------------------------------------------------------------------------|----------------------------------------------------------------------------------------------------|----------------------------------------------------------------------------------------------------|------------------------------------------------------------------------|-------------------------------|
|                                                                                          | Immunizatio                                                                                              | ns Record Tracki                                                                                         | ng Schedule: ACIP                                                      | 1                             |
|                                                                                          | Immunization                                                                                             | Date Administered                                                                                        | Series                                                                 | 1                             |
|                                                                                          | COVID-19                                                                                                 | 01/01/2021                                                                                               | COVID-19                                                               | 1                             |
| Our records also she                                                                     | ►<br>ow that Test may be due for th                                                                      | e following immunizations. If Te                                                                         | st received these or other immuni                                      | zations fr                    |
| Our records also sh<br>another health care<br>provider to receive                        | w that Test may be due for th<br>provider, please call our office<br>them.                               | e following immunizations. If Te<br>so that we can update Test's reco                                    | st received these or other immuni<br>rd. Otherwise please take Test to | Zations fr                    |
| Our records also she<br>another health care<br>provider to receive                       | ow that Test may be due for th<br>provider, please call our office<br>them.                              | e following immunizations. If Te<br>e so that we can update Test's reco<br>Immunizations Due<br>COVID-19 | st received these or other immuni<br>rd. Otherwise please take Test to | J<br>zations fr<br>a health o |
| Our records also she<br>another health care<br>provider to receive<br>The number for our | ow that Test may be due for th<br>provider, please call our office<br>them.<br>office is: 1-800-374-3958 | e following immunizations. If Te<br>e so that we can update Test's reco<br>Immunizations Due<br>COVID-19 | st received these or other immuni<br>rd. Otherwise please take Test to | Zations fr<br>a health        |

## **Reminder Card**

2. If the **Reminder Card** link is selected, a PDF of the Reminder Card will display for each patient on the report, which includes the patient's name, address and the provider organization's phone number.

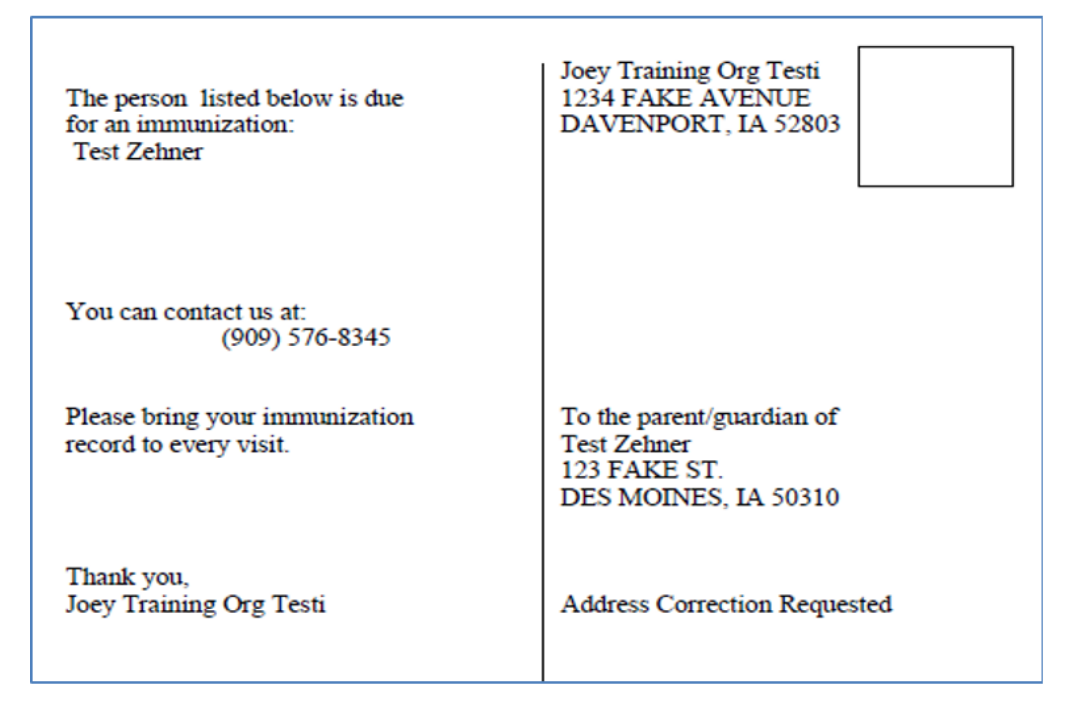

## **Mailing Labels**

3. If the **Mailing Labels** link is selected, it will open in a PDF and will include a Mailing Label for each patient on the report, which includes the patient's name and address. The labels can be used to send Reminder Letters.

| IMMUNIZATION TEST | TYPHOID TESTING     |
|-------------------|---------------------|
| 12 TETANUS DRIVE  | 654 MERCY ST        |
| NEWTON IA 50208   | DES MOINES IA 50318 |

#### **Patient List**

4. If the **Patient List** link is selected, a PDF will display for each patient on the report, which includes the patient's name, phone number, address and immunizations due. If the patient was immunized previously, a list of previous immunization dates will be included.

| HYPHEN-IOWA | - 02/13/1983                       | 319-111-2222                                                                 | 123 Fake St                                                                                                    | WA                                                                                                    | ATERLOO, IA 50702-                                                                                                    |
|-------------|------------------------------------|------------------------------------------------------------------------------|----------------------------------------------------------------------------------------------------|----------------------------------------------------------------------------------------------------|----------------------------------------------------------------------------------------------------|
|             |                                    |                                                                              |                                                                                                    | Tracking Schedule:                                                                                                    | ACIP                                                                                                    |
| Vaccine     | Immunizations Due                  | e Immunization                                                               | Dates                                                                                                    |                                                                                                    |                                                                                                    |
| COVID-19    | 02/01/2021                         | 01/01/202                                                                    | ı                                                                                                    | _                                                                                                    |                                                                                                    |
|             |                                    |                                                                              |                                                                                                    |                                                                                                    |                                                                                                    |
|             |                                    |                                                                              |                                                                                                    |                                                                                                    |                                                                                                    |
|             |                                    |                                                                              |                                                                                                    |                                                                                                    |                                                                                                    |
|             | HYPHEN-IOWA<br>Vaccine<br>COVID-19 | HYPHEN-IOWA - 02/13/1983<br>Vaccine Immunizations Due<br>COVID-19 02/01/2021 | HYPHEN-IOWA - 02/13/1983         319-111-2222           Vaccine         Immunizations         Due         Immunization           COVID-19         02/01/2021         01/01/2021 | HYPHEN-IOWA - 02/13/1983 319-111-2222 123 Fake St           Vaccine         Immunizations Due         Immunization         Dates           COVID-19         02/01/2021         01/01/2021 | HYPHEN-IOWA - 02/13/1983 319-111-2222 123 Fake St WA<br>Tracking Schedule:<br>Vaccine Immunizations Due Immunization Dates<br>COVID-19 02/01/2021 01/01/2021 |

#### **Client XLS**

5. If the **Client XLS** link is selected, an Excel spreadsheet will open. The spreadsheet will contain the patient's name, address, phone number, and immunization history. The excel spreadsheet will have a column for area code and phone number for providers using an autodialer to conduct follow up for reminder/recall.

|   | Α         | В         | С          | D          | Е                   | F          | G          | Н     | - I       | J       | K            |
|---|-----------|-----------|------------|------------|---------------------|------------|------------|-------|-----------|---------|--------------|
| 1 | Client_ID | Last Name | First Name | Birth Date | Street Address Line | City Name  | State Code | Zip   | Area Code | Phone   | Vaccine Name |
| 2 | 557916    | TEST      | IRIS       | 2000-01-01 | 123 FAKE ST.        | DES MOINES | IA         | 50314 | 515       | 2223333 | COVID-19     |
| 3 | 803547    | PATIENT   | TEST       | 2000-10-10 | 123 FLEMING         | STORY CITY | IA         | 50248 | 515       | 1112222 | COVID-19     |

#### **Custom Letter**

6. If the **Custom Letter** link is selected, a PDF of the Custom Reminder Letter will display for each patient on the report. The letter includes the patient's immunization history and immunizations due.

| nmunization record:       |                                                                               |                                                                                                    |  |
|---------------------------|-------------------------------------------------------------------------------|----------------------------------------------------------------------------------------------------|--|
| Immunization Record       |                                                                               | Tracking Schedule: ACIP                                                                                                    |  |
| Immunization              | Date Administered                                                             | Series                                                                                                    |  |
| No immuniz                | zations recorded.                                                             |                                                                                                    |  |
| please feel free to conta | Immunizations Due<br>COVID-19<br>ct us.                                       |                                                                                                    |  |
|                           |                                                                               |                                                                                                    |  |
|                           |                                                                               |                                                                                                    |  |
|                           | Immunization record:<br>Immunization<br>No immuni<br>re due for the following | Immunization Record Immunization Record Immunization Date Administered No immunizations recorded. re due for the following immunizations: Immunizations Due COVID-19 |  |